# 江苏开放大学毕业设计平台使用指南

# (学生角色)

问1:我如何了解江苏开放大学关于毕业论文(设计)的规定以及工作安排? 答:可以登录教务处主页查看

《江苏开放大学毕业论文(设计)工作规范的补充说明》<u>http://jwc.jsou.edu.</u> <u>cn/2022/1205/c6853a135558/page.htm</u>

《江苏开放大学毕业论文(设计)工作规范》<u>http://jwc.jsou.edu.cn/2017/063</u> <u>0/c6853a135821/page.htm</u>

《关于做好江苏开放大学 2023 年春学期毕业论文(设计)工作的通知》<u>ht</u> <u>tp://jwc.jsou.edu.cn/2023/0111/c1348a137578/page.htm</u>

问 2: 我如何进入毕业设计平台?

答:在学习平台页面点击毕业论文课程会跳转至毕设平台或者直接输入网址 登录 http://bishe.jsou.cn/grad-ucweb/index 登录方式为:统一身份认证

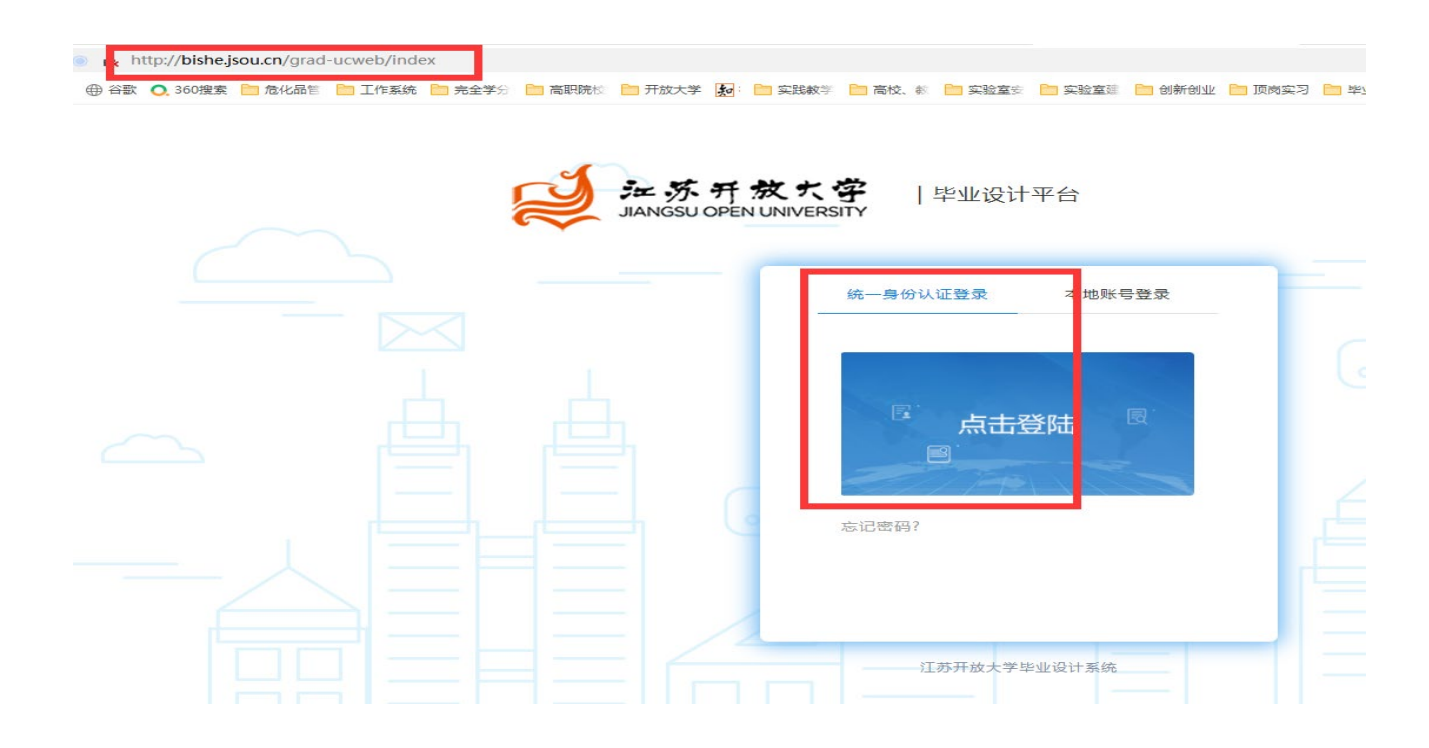

问3:我如何查看、学习课程资源,了解毕业论文写作方面的要求?

答:进入"毕业设计平台-论文指导页面",建议学生选题前,自主学习相关的 课程资源

| ジェ 苏 开 放 大 学<br>JIANGSU OPEN UNIVERSITY |                  |  |
|-----------------------------------------|------------------|--|
| 毕业设计(工程管理本)(2023                        | 3春毕业论文(设计)) > 选题 |  |
| 首页                                      | 第一单元:课程指南        |  |
| 论文指导 >                                  | 第二单元:选题          |  |
| 选题 >                                    | 第三单元: 搜集资料       |  |
| 论文写作 >                                  | 第四角元・荘顕          |  |
| 答辩安排 >                                  |                  |  |
| 考核要求与成绩 >                               | 第五单元:任务实施        |  |
|                                         | 第六单元:提交终稿        |  |
|                                         | 答辩注意事项           |  |

## 问4:我如何提交论文自拟选题以及查看指导教师的审核意见?

答:进入"毕业设计平台-选题"页面,点击"自拟选题"

| 首页   |     | 选题                                                   |
|------|-----|------------------------------------------------------|
| 论文描号 | ->  | 专业: 管理学 透翻环节: 2022.10.01~2022.10.27                  |
| 选题   | >   | 操作说明:<br>1、选择毕设(论文)方向的同时选择编导教师,每个老师指导的学生人数有限。请尽早选额;  |
| 论文写作 | ->: | 2、自拟半设(论文)方向的同学,在迅震结束后由课程毕业设计负责人统一分配指导数师,学生无法选择指导教师。 |
| 等就安准 | 5   | 目和法律                                                 |

在弹出的"设置自拟选题"页面中,按要求填写,打"\*"的为必填项,完成后点击"保存"即可

|         | 2.10          |                        |     |        |
|---------|---------------|------------------------|-----|--------|
| 0.2.89  | -             |                        | ×   |        |
|         | * 後段 (協交) 方向; |                        |     |        |
| 治文写作    | - 20+5-       | • #### () #####        | - 1 | 94:21, |
| ENCN    | * #10+39:     | 0 Inal () 2222 () 1076 |     |        |
| 专标算字句应该 | attax:        |                        | - 1 | A BH   |
|         |               |                        |     | 58-01  |
|         |               |                        | 1   | 6,8    |
|         | 1899211       |                        |     | 6.5    |
|         |               |                        |     |        |

论文选题提交后,页面中显示"你的自拟选题待审核",表示选题提交成功, 等待老师初审、复审

|         | 2 | 操作说明:<br>1. 洗理出设(公文) 方向於同时洗得用导数词、每个表现电导的学生人数有限、通尽早洗服;                                                      |
|---------|---|----------------------------------------------------------------------------------------------------|
| 论文写作    | > | 2、自和毕业(论文)方向的同学,在选择结束后由课程毕业设计负责人统一分配指导教师,学生无法违择相导教师,                                                       |
| 著林安培    | 2 | <b>绿衣白和达距</b>                                                                                              |
| 专动要求地址的 | > | 你的目和追握 特亲地<br>包藏人: 邓奈天 20220001 包織倒闷: 2022-11-14 15:08<br>李枝意见:                                            |
|         |   | 後设(说文)方向: 论中国传统相声形式时日丰振才形式的影响<br>题目频型: 毕业论文                                                                |
|         |   | 题目来源: 工作实践                                                                                                 |
|         |   | 题目描述:                                                                                                    |
|         |   | 還才是一种日本的站台高勤形式,供和于中国的对口租库,還才通常由两人银合属出,一人负责担任较为严肃的角色,另一个负责比较<br>清稽的弹像角色,两人以极快的速度互畅讲述笑话。大部分的笑话主题图响在两人彼此间的误合。 |
|         |   | 主要参考资料: 《中国传统曲艺》                                                                                           |

查看审核结果,经过审核之后,会显示相应的审核结果及审核意见信息。

#### (1) 初审驳回

如果你的页面显示"你的自拟选题 初审驳回"或"你的自拟选题 复审驳回", 表示你需要修改你的自拟选题;点击"修改自拟选题",修改后,点击"保存" 再次提交。

| 首页      |   | 选题                                                                                                    |     |
|---------|---|----------------------------------------------------------------------------------------------------|-----|
| 论文指导    | > | 专业: 工程管理 选题环节: 2023.02.04~2023.03.06                                                                                 |     |
| 选题      | > | 操作说明:<br>1、选择毕设(论文)方向的同时选择指导教师,每个老师指导的学生人数有限,请尽早选题;                                                                  |     |
| 论文写作    | > | 2、目拟毕设(论文)方向的同学,在选题结束后由课程毕业设计负责人统一分配指导教师,学生无法选择指导教                                                                   | (师。 |
| 答辩安排    | > | 修改自拟选题 删除自拟选题                                                                                                    |     |
| 考核要求与成绩 | > | 设置自拟选题                                                                                                    | ×   |
|         |   | * 毕设(论文)方向: 施工组织设计                                                                                                   | ļ   |
|         |   | *题目类型: 🔘 毕业论文 💿 毕业设计                                                                                                 |     |
|         |   | *题目来源: • 工作实践 · 实验实训 · 科研课题 · 其他                                                                                     |     |
|         |   | 课题描述:                                                                                                    |     |
|         |   |                                                                                                    |     |
|         |   | 主要参考资料:                                                                                                    |     |
|         |   | 通<br>直<br>「<br>「<br>「<br>」<br>」<br>一<br>二<br>一<br>「<br>」<br>」<br>」<br>」<br>」<br>」<br>」<br>」<br>」<br>」<br>」<br>」<br>」 | 5   |
|         |   | 保存取消                                                                                                    |     |

#### (2) 初审通过

如果你的页面显示"你的自拟选题 初审通过",请再耐心地等待课程负责人 复审。

|            | JIANGSU OPEN UNIVERSITY |       |                                                      | 张松鑫 | v |
|------------|-------------------------|-------|------------------------------------------------------|-----|---|
| <b> </b> 毕 | 业设计 (工程管理本)             | (2023 | 春毕业论文(设计)) > 选题                                      |     |   |
|            | 首页                      |       | 选题                                                   |     |   |
|            | 论文指导                    | >     | <b>专业:</b> 工程管理 选题环节: 2023.02.04~2023.03.06          |     |   |
|            | 选题                      | >     | 操作说明:<br>1、选择毕设(论文)方向的同时选择指导教师,每个老师指导的学生人数有限,请尽早选题;  |     |   |
|            | 论文写作                    | >     | 2、自拟毕设(论文)方向的同学,在选题结束后由课程毕业设计负责人统一分配指导教师,学生无法选择指导教师。 |     |   |
|            | 答辩安排                    | >     | 修改自拟选题 删除自拟选题                                        |     |   |
|            | 考核要求与成绩                 | >     | 你的自拟选题初审通过                                           |     |   |
|            | - >                     |       |                                                      |     |   |

#### (3)复审通过

如果你的页面显示"你的自拟选题 复审通过",恭喜你,你可以进入论文写

#### 作阶段啦!

| 毕业设计(工程管理本)(2023春毕业论文(设计)) > 选题 |                                    |                                                      |  |  |  |
|---------------------------------|------------------------------------|------------------------------------------------------|--|--|--|
| 首页                              |                                    | 选题                                                   |  |  |  |
| 论文指导                            | >                                  | <b>专业:</b> 工程管理 选题环节: 2023.02.04~2023.03.06          |  |  |  |
| 选题                              | >                                  | 操作说明:<br>1、选择毕设(论文)方向的同时选择指导教师,每个老师指导的学生人数有限,请尽早选题;  |  |  |  |
| 论文写作                            | 2、自拟毕设(论文)方向的同学,在选题结束后由课程毕业设计负责人统- | 2、自拟毕设(论文)方向的同学,在选题结束后由课程毕业设计负责人统一分配指导教师,学生无法选择指导教师。 |  |  |  |
| 答辩安排                            | >                                  | 修改自拟选题 删除自拟选题                                        |  |  |  |
| 考核要求与成绩                         | >                                  | 你的自拟选题 复审通过                                          |  |  |  |

#### 问 5: 我如何与指导教师联系,按照规定模板和要求开展论文写作?

答:进入"毕业设计平台-论文写作"页面,查看指导教师信息、论文写作及操 作信息

#### (1) 查看指导教师信息,有问题可与指导教师联系

| 毕业设计(工程管 | 管理本) (2023                                                                   | 3春毕业论文(设计)) > 论文写作                                                           |
|----------|------------------------------------------------------------------------------|------------------------------------------------------------------------------|
| 首页       |                                                                              | 论文写作                                                                         |
| 论文指导     | >                                                                            | 毕设(论文)方向名称: 施工组织设计 <u>查看</u>                                                 |
| 选题       | >                                                                            | 操作说明:(请仔细阅读操作说明后再提交稿件)<br>1、请注意各阶段截止时间,按时提交稿件;                               |
| 论文写作     | >                                                                            | 2、提前到"论文指导"区查阅文档模板、参考资料等; 下载模板<br>3、上传稿件后,务必"查看"已上传稿件,确保稿件上传无误;              |
| 答辩安排     | >                                                                            | 5、认真阅读指导教师的评语,修改并提交下一阶段稿件;<br>6、本科层次学生终稿阶段要进行查重,因查重次数限制,最多只能查两次,专科层次学生不需要查重。 |
| 考核要求与成   | 冫<br>え<br>し<br>、<br>、<br>、<br>、<br>、<br>、<br>、<br>、<br>、<br>、<br>、<br>、<br>、 | 指导教师                                                                         |
|          |                                                                              | 教师姓名: 刘                                                                      |
|          |                                                                              | qq号: 1 邮箱: 1{ 手机号: 1. 手机号: 1.                                                |

## (2) 下载任务书、模板等

| 毕业设计(工程管理本 | <b>(202</b> 3 | 春毕业论文(设计)) > 论文写作                                                                                        |
|------------|---------------|----------------------------------------------------------------------------------------------------|
| 首页         |               | 论文写作                                                                                                    |
| 论文指导       | >             | <b>毕设(论文)方向名称:</b> 施工组织设计 <b>查看</b>                                                                      |
| 选题         | >             | 操作说明: (请仔细阅读操作说明后再提交稿件)<br>1. 请注意各阶段裁正时间,按时提交编件:                                                         |
| 论文写作       | >             | 2、提前到"论文指导"区查阅文档模板、参考资料等; 下數模板 点击"下载模板",可下载开题报告模板、论文封面<br>3、上传稿件后,务必"查看"已上传稿件,确保稿件上传无误; 评审表模板 评审表模板      |
| 答辩安排       | >             | 4、以具位担后将工设,一旦计力后不能将呈新工设,<br>5、认真阅读指导教师的评语,修改并提交下一阶段稿件;<br>6、本科层次学生终稿阶段要进行查重,因查重次数限制,最多只能查两次,专科层次学生不需要查重。 |
| 考核要求与成绩    | >             | 指导教师                                                                                                    |
|            |               | 教师姓名: 用户名:                                                                                               |
|            |               | qq号: 1 邮箱: 手机号:                                                                                          |
|            |               | 任务书:<br>■ 毕业设计 (工程管理本)任务书 (2023春).pdf 下载 点击"下载",可下载课程的任务书及课程提供的其他模板和图                                    |

(3)查看写作阶段的各环节的时间节点要求和提交次数限制, 千万别错过

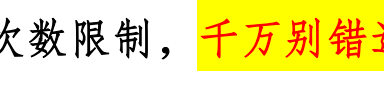

| TKH (TITDEA | , ( |                                                                | 1// / 10/31                                       |                    |         |          |                       |            |
|-------------|-----|----------------------------------------------------------------|---------------------------------------------------|--------------------|---------|----------|-----------------------|------------|
| 首页          |     | 论文写作                                                           |                                                   |                    |         |          |                       |            |
| 论文描导        | >   | <b>雄设(论文)</b> 7                                                | <b>5向名称:</b> 施工组织设计                               | 查看                 |         |          |                       |            |
| 选题          | >   | 操作说明: (请<br>1. 请注意各阶)                                          | 仔细阅读操作说明后再提交稿件<br>段截止时间,按时得交稿件:                   | )                  |         |          |                       |            |
| 论文写作        | >   | <ol> <li>2、提前到"论:</li> <li>3、上传稿件后</li> <li>4、认真检查后</li> </ol> | 交指导"区查阅文档模板、参考<br>,务必"查看"已上传稿件,确信<br>同上传日徑⇔与云地同重新 | 8科够; 下载<br>吴稿件上传无误 | 模板<br>; |          |                       |            |
| 答辩安排        | >   | <ol> <li>5、认真阅读指</li> <li>6、本科层次学</li> </ol>                   | 导致师的评语,修改并虚交下——<br>生终稿阶段要进行查重,因查重2                | 合設稿件;<br>次数限制,最多   | 只能查两次,专 | 科层次学生不需! | 長克里.                  |            |
| 考核要求与成绩     | >   | 指导教师                                                           |                                                   |                    |         |          |                       |            |
|             |     | 教师姓名:                                                          | 用户                                                | 8:                 |         |          |                       |            |
|             |     | qq등:                                                           | 5                                                 | HÉ:                |         | 手机,      |                       |            |
|             |     | 任务书:                                                           | + (工程管理本) 任务书 (2023)                              | () . of 下就         | 位同学要关   | 注各环节的时   | 间要求,千万别错;<br>;示最多可提动的 | 过提交时间<br>次 |
|             |     | 初评环节                                                           | 写作时间                                              | 写作次数               | 北阔状态    | 展作       | 文字重复率                 | 實重报告       |
|             |     | 开题报告                                                           | 2023.02.23~2023.03.15                             | 0/4                | 未提交     | 上作       | -                     |            |
|             |     | 初稿                                                             | 2023.03.10~2023.05.01                             | 0/4                | 未提交     |          |                       | 19         |
|             |     | 12.65                                                          | 2023.04.10~2023.05.10                             | 0/2                | 未提交     |          |                       |            |

#### (4) 提交毕业论文的开题报告、初稿、终稿

进入"毕业设计平台-论文写作"页面,点击"上传"按钮

#### ▶ 毕业设计(工程管理本)(2023春毕业论文(设计)) > 选题

| 首页         | 论文写作                                                                                                    |  |  |  |  |
|------------|----------------------------------------------------------------------------------------------------|--|--|--|--|
| 论文指导 >     | 毕设(论文)方向名称: 施工组织设计 <u>查看</u>                                                                                                    |  |  |  |  |
| 选题 >       | 操作说明: (请仔细阅读操作说明后再提交稿件)<br>1. 速注音各阶段载止时间,按时提立稿件:                                                                                                    |  |  |  |  |
| 论文写作 >     | <ol> <li>() 请注思合阶段截近时间,按的提交稿件;</li> <li>2、提前到"论文指导"区查阅文档模板、参考资料等; 下载模板</li> <li>3、上传稿件后,务必"查看"已上传稿件,确保稿件上传无误;</li> <li>4、认真检查后再上传,一旦评分后不能再重新上传;</li> <li>5、认真阅读指导教师的评语,修改并提交下一阶段稿件;</li> <li>6、本科层次学生终稿阶段要进行查重,因查重次数限制,最多只能查两次,专科层次学生不需要查重。</li> </ol> |  |  |  |  |
| <br>答辩安排 > |                                                                                                    |  |  |  |  |
| 考核要求与成绩 >  | 指导教师                                                                                                    |  |  |  |  |
|            | 教师姓名: 用户名:<br>qq号: 邮箱: 手机号:                                                                                                    |  |  |  |  |
|            | <b>任务书:</b><br>W 毕业设计 (工程管理本) 任务书 (2023春).pdf 下载                                                                                                    |  |  |  |  |
|            | 初评环节         写作时间         写作次数         批阅状态         操作         文字重复率         查重报告                                                                                                    |  |  |  |  |
|            | 开题报告 2023.02.23~2023.03.15 0/4 未提交 上传                                                                                                    |  |  |  |  |
|            | 初稿 2023.03.10~2023.05.01 0/4 未提交                                                                                                    |  |  |  |  |
|            | 终稿 2023.04.10~2023.05.10 0/2 未提交                                                                                                    |  |  |  |  |

按下图中要求完成后,点击"提交稿件"即可

| ▶ 毕业设计(工程管理本)(2023春毕业论文(设计)) > 开题报告阶段 > 上传报告                    |
|-----------------------------------------------------------------|
| 毕设批次: 2023春毕业论文(设计) 毕设(论文)方向名称: 施工组织设计 查看                       |
| 时间: 2023.02.23~2023.03.15                                       |
| 本环节有 4 次提交评分机会,请在截止日期前尽快提交。最终环节成绩取最高分。                          |
| word稿件: 必须提交只能提交一份,在教师未打分前可以修改稿件。                               |
| 选择word稿件 → 点击 "选择word稿件"后,选择你的开题报告文<br>支持:格式.doc.docx,大小不超过200M |
| 选择辅助材料: 非必填,如有其他辅助支撑材料,可以上传,最多上传三个。                             |
| 上传附件<br>支持:格式.doc.docx.xls.pdf.pptx.jpg.mp4.zip,大小不超过<br>100M   |
| 是交稿件 二 点击 "提交稿件"即可                                              |
| 注意:                                                             |

本阶段包含开题报告、初稿、终稿三个环节,按照开题报告-初稿-终稿 顺序进行,必须在上一个环节获得通过才能提交下一环节的稿件(比如提交 论文的开题报告后,须经指导教师批阅通过后,你方可在写作要求的时间内 提交论文的初稿,如果指导教师评阅意见为不通过,你需要按照老师的指导 意见修改后,再次提交开题报告)

开题报告和初稿的批阅结果,以"通过"或"不通过"的形式呈现,终稿的成绩以分数呈现,终稿的最后一次成绩,为毕业论文的初评成绩。

(5) 查看批阅意见

"批阅状态"栏显示为"已批阅",表示指导教师完成批阅并给出了批阅意见,你可以点击"查看",了解教师对你的论文的评语和指导意见,根据评

## 语和指导意见进行下一环节的写作。

| 初评环节 | 写作时间                  | 写作次数 | 批阅状态 | 操作 |
|------|-----------------------|------|------|----|
| 开题报告 | 2022.03.22~2022.03.25 | 1/4  | 已批阅  | 查看 |
| 初稿   | 2022.03.26~2022.03.30 | 0/4  | 未提交  |    |
| 终稿   | 2022.03.31~2022.05.17 | 0/4  | 未提交  |    |